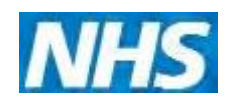

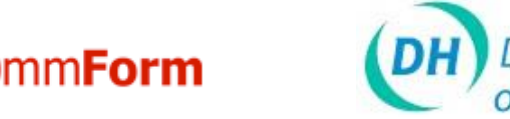

Department

.....

# ImmForm Helpsheet 12 – View order history and amend an order

This helpsheet explains how to view your order history and amend current nber 20' orders.

Contents

- 1. How to view your order history...
  - 2. Order status types .....
- 3. Amend an order add additional items to an order..... .....3
- - - 6. Cancel an order
    - 7. Bulk order change (PCT ordering)

1. How to view your order history Login to ImmForm (www.immform.gov.uk/) and click the on the 'Vaccine Supply' Tab as shown below:

mmForm

in go directly to the Vaccine Supply part of ImmForm using the website address www.vaccinesupply.immform.dh.gov.uk/

# ImmForm Helpsheet 12 – View order history and amend an order

Click the '**View Order History**' link on the green 'Ordering Shortcuts' panel, as shown below. Alternatively, you can click on the 'Order' tab on the dark blue menu bar, then click the 'Order History' option.

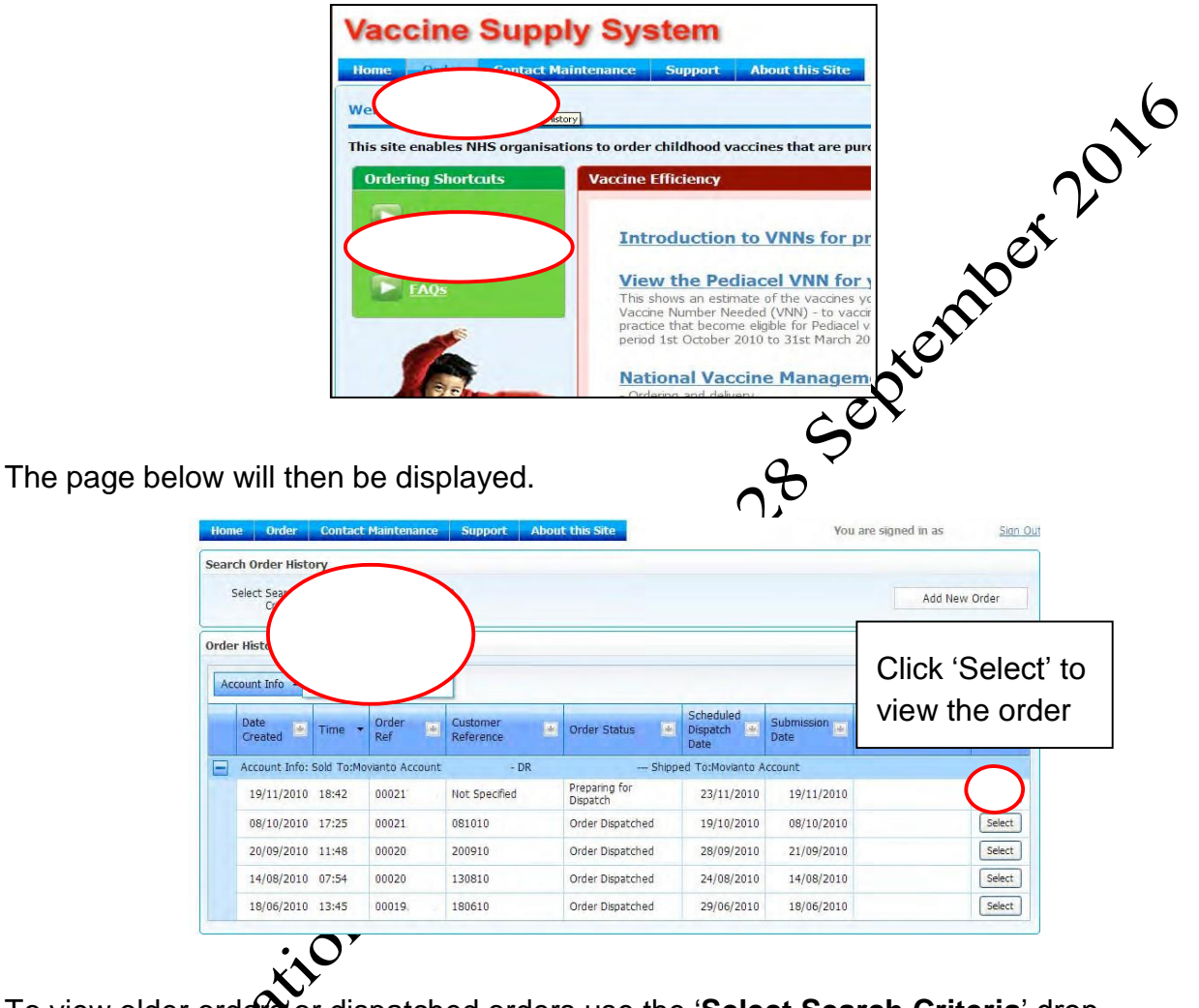

To view older orders or dispatched orders use the 'Select Search Criteria' dropdown filter on the Order History page (shown below):

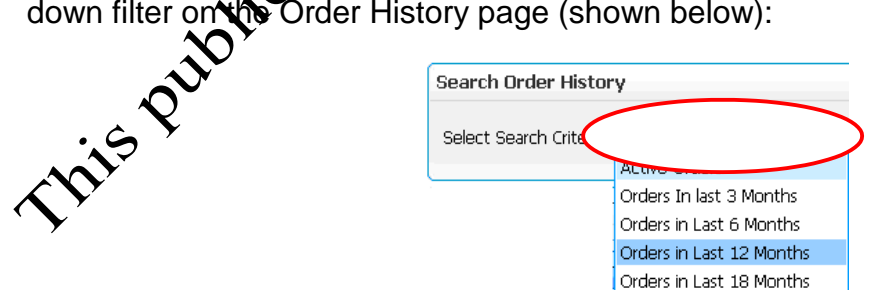

This will display all orders for the period selected for both active and dispatched orders. Active orders are orders that have not yet been dispatched.

#### 2. Order status types

Orders have one of the following order status types:

- draft a draft order has been saved but not submitted (i.e. not sent to the distributor).
- allocating order number a brief period when an order has been submitted and is in the process of being allocated an order number by the distributor
- **open order waiting to be dispatched** the order has been submittee and has been allocated an order number; however, the order is yet to be assembled or dispatched.
- preparing for dispatch the order is in the process of being ocked from the warehouse and therefore the order can no longer be amended or cancelled.
- order dispatched the order is complete and has left between warehouse for delivery or has already been delivered.

<u>Please note:</u> orders that have a status of '**Preparing for dispatch**' or '**Order dispatched**' can only be viewed and *can no longe* be *amended*. Orders that have a status of '**allocating order number**' cannot be amended while holding this status. However, orders do not usually hold this status ery long.

- 3. Amend an order add additional items to an order
  - 1. Select 'Order History' from the tep menu bar (or from the shortcut menu on the Home page). By default, all Active Orders will be displayed.

From the list of orders, select, the order you wish to edit. See the above section '

- 2. How to view your order history' (only orders with a status of 'Draft order' or 'Open order Waying to be dispatched' can be edited).
- 3. The order page is displayed showing details of the order and can now be edited.
- 4. You can continue to add additional products to the order. Please refer to the Vacone supply user guide on how to create an order (available on-line within InterForm).

The 'Order details' and cost will be updated each time 'Add to order' is clicked.

- When you have completed the amendments to the order select 'Confirm order' – the changes will be updated and the order confirmation page displayed. (Alternatively, if wish to back out without saving the changes click 'Cancel changes').
- 7. Select 'Continue' the order is updated and the 'Order History' page is displayed.

www.immform.dh.gov.uk Helpdesk – Email: <u>Helpdesk@immform.org.uk</u> ImmForm Helpsheets: <u>www.immunisation.dh.gov.uk/immform-helpsheets/</u>

#### 4. Amend an order – change the quantity of an item ordered

Open the order you wish to edit by finding and opening the order as described in '

- 1. How to view your order history'.
- 2. Select the 'Edit' button associated with the product order line for which you wish to change the quantity. The order line becomes active.

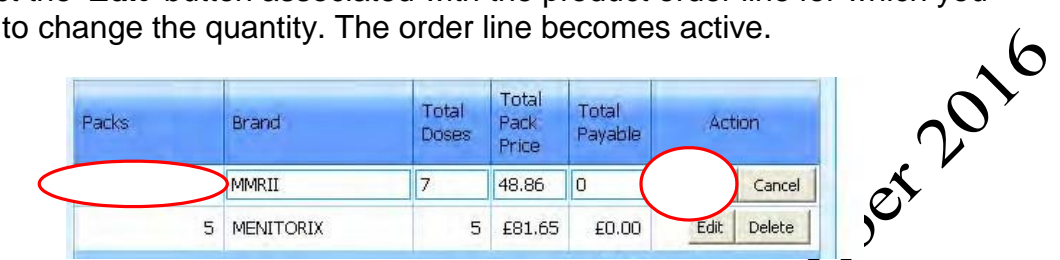

- 3. Change the order quantity by clicking in the quantity field and yping the desired value or by using the up/down arrows.
- 4. Select 'Update' to register the changes for the order
- 5. Repeat these steps for any other order line you wish to change.
- 6. Select 'Confirm Order' to update the changes to the order. A confirmation page is displayed verifying that the changes have been applied. Alternatively if wish to back out without saving the changes click 'Cancel Changes'.
- 7. Select 'Continue' The order history wage is displayed which will include the order just updated.

### 5. Amend an order - Remove an item from the order

1. From the order screen, click the 'Delete' button associated with the product order line you wish to determine to

| Packs | Brand | Total<br>Doses | Total<br>Pack<br>Price | Total<br>Payable | Action                |
|-------|-------|----------------|------------------------|------------------|-----------------------|
| 10    | MMRII | 10             | £69.80                 | £0.00            | Edit                  |
| 5     |       | 5              | £81.65                 | £0.00            | Edit Delete           |
|       | da i  | il. i          |                        | £0.00            | and the second second |

The following confirmation message is displayed:

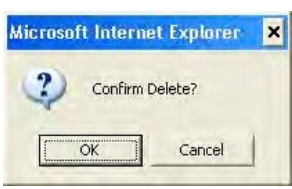

- 3. Select '**OK**' if you wish to continue with the deletion, or cancel to stop.
- 4. The order details will be redisplayed with the deleted item removed.

#### 6. Cancel an order

Orders that have a status of 'Draft' or 'Open order – waiting to be dispatched' can be cancelled. However, orders that have a status of 'Preparing for dispatch' or 'Dispatched' cannot be cancelled.

To cancel an order:

- 1. From the Order History page, open the order to be cancelled so that the order page is opened.
- 2. When the 'Cancel Order' button is selected from the Order Page the following Confirmation message is displayed:

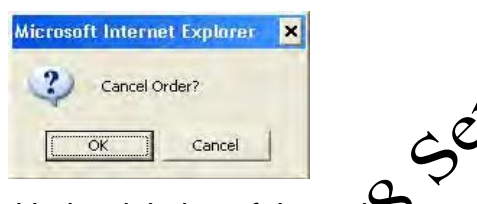

- 3. Click 'OK' to continue with the deletion of the order or select 'Cancel' to keep the order and continue with any changes.
- 4. The order is deleted and the user is returned to the 'Order History' screen.

## 7. Bulk order changes (PCT ordering)

- 1. To cancel a bulk order, please enal helpdesk@immform.org.uk with the Movianto UK account number ( and where the order(s) are due to be delivered. Please note that mers with the status of 'Preparing for dispatch' or 'Dispatched' cannot be cancelled.
- 2. To increase an order that create a new order on the bulk order page.

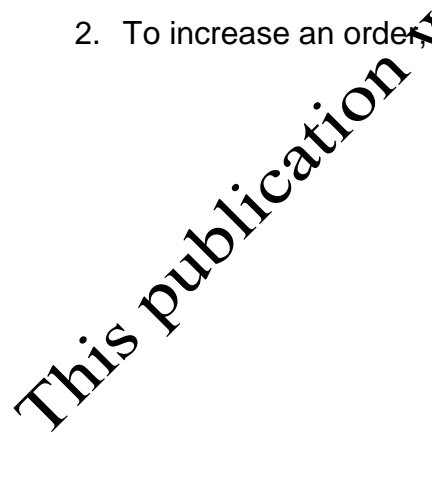